## PETUNJUK NON-AKTIFKAN PROXY **JARINGAN INTERNET PT. SWABINA GATRA**

Disusun Oleh: Aan Saputra Tanggal: 20 April 2020

Proxy oleh komputer/notebook yang digunakan terdiri dari 2 (dua) level, yaitu:

- 1. Level System
- 2. Level Aplikasi (melekat di aplikasi web browser, misal: Chrome, FireFox/Mozilla, Microsoft Edge, atau Internet Explorer).

Untuk memastikan efektifitas fungsi ini, maka kedua level tersebut harus di lakukan tahap demi tahap sesuai panduan yang akan kami jabarkan di bawah ini.

2 (Dua) jenis proxy diatas akan saya pandu satu-persatu sebagai berikut:

## 1. Level System.

Berikut panduan berurutan untuk me-non-aktifkan proxy di level system.

1.1. Klik start

Petunjuk Windows 7

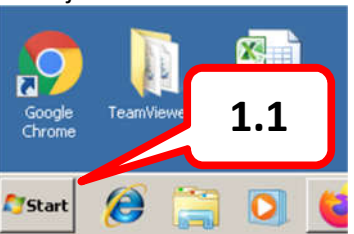

Petunjuk Windows 10 Bukber2019... 1.1 Q H Type here to search

1.2. Tunggu hingga muncul seperti gambar dibawah ini:

## Petunjuk Windows 7

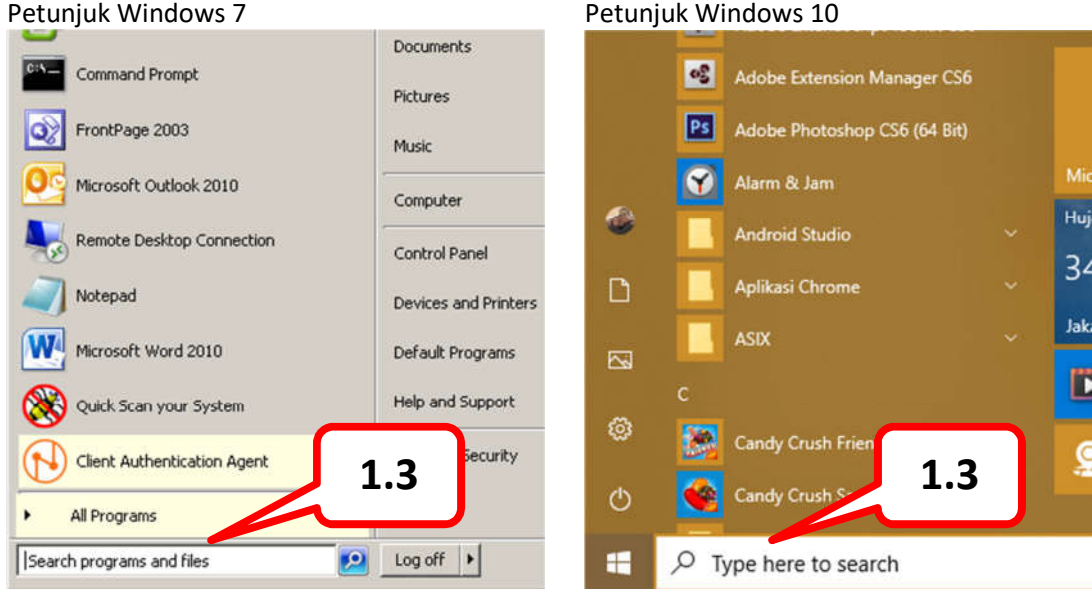

- 1.3. Ketik "Control Panel" (tanpa tanda kutip double) pada texbox pencarian (lihat gambar diatas).
- 1.4. Tunggu beberapa saat hingga muncul seperti tampilan dibawah ini.

| Petunjuk Windows 7                                                                                                    | Petunjuk Windows 10<br>Best match                                                                                                    |  |  |  |  |  |
|----------------------------------------------------------------------------------------------------|----------------------------------------------------------------------------------------------------|--|--|--|--|--|
|                                                                                                    | Control Panel<br>App                                                                                                    |  |  |  |  |  |
| Programs (1)<br>Control Panel<br>Control Panel (4)<br>Wiew devices and printers<br>Device Manager<br>How to add new hardware<br>Update device drivers | Apps       1.5         Settings       >         Intel® Graphics Control Panel       >         Search the web       >         Control panel - See web results       > |  |  |  |  |  |
|                                                                                                    | Photos           Image: NVIDIA_Control Panel.jpg         >                                                                                                    |  |  |  |  |  |
| Control panel Log off                                                                                                    |                                                                                                    |  |  |  |  |  |

1.5. Klik kiri (satu kali), pada icon/logo "Control Panel" (lihat gambar diatas).

1.6. Tunggu beberapa saat hingga muncul window baru yang sesuai gambar dibawah ini. Petunjuk Windows 7

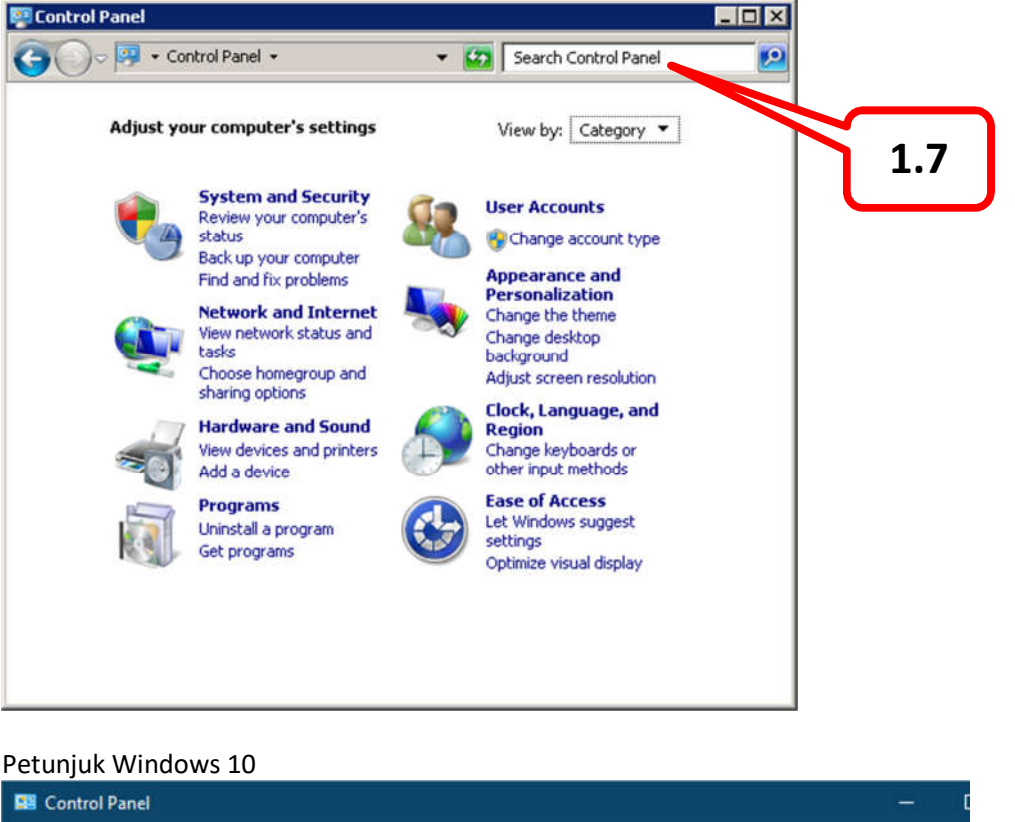

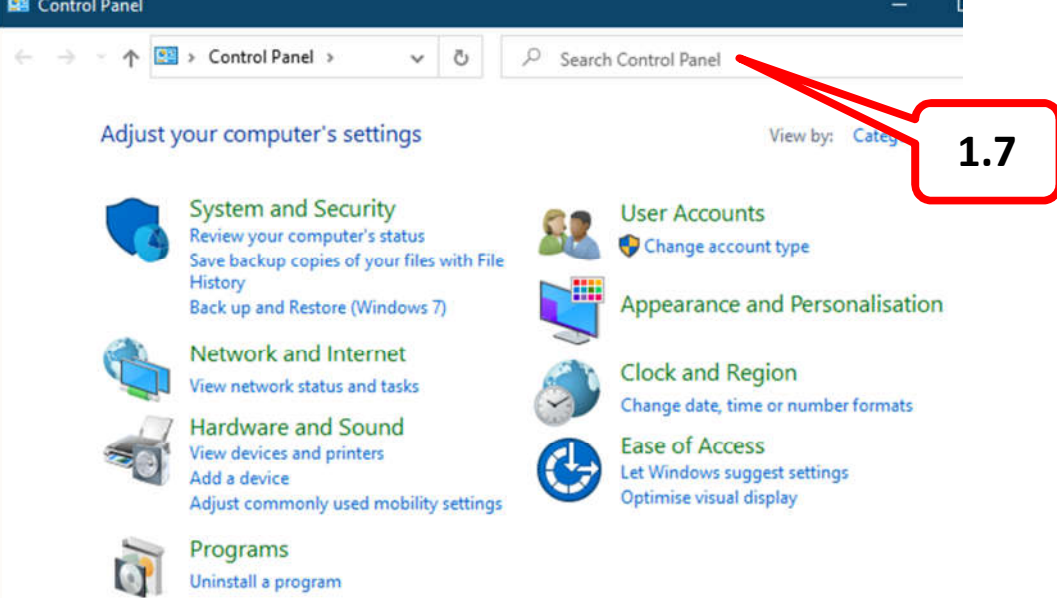

1.7. Pada texbox pencarian ketik kata kuncil "proxy" (lihat gambar diatas). Kemudian tekan enter.

1.8. Tunggu beberapa saat hingga muncul tampilan seperti dibawah ini.

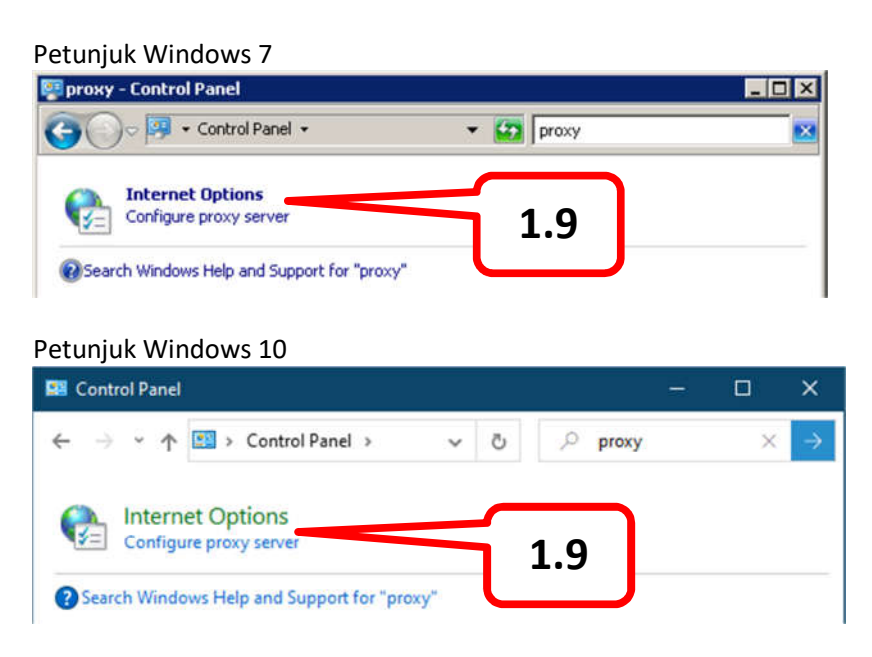

- 1.9. Klik kiri 1 (satu) kali pada icon "Configure proxy server" (lihat gambar diatas).
- 1.10. Tunggu beberapa saat hingga muncul tampila seperti gambar di bawah ini.

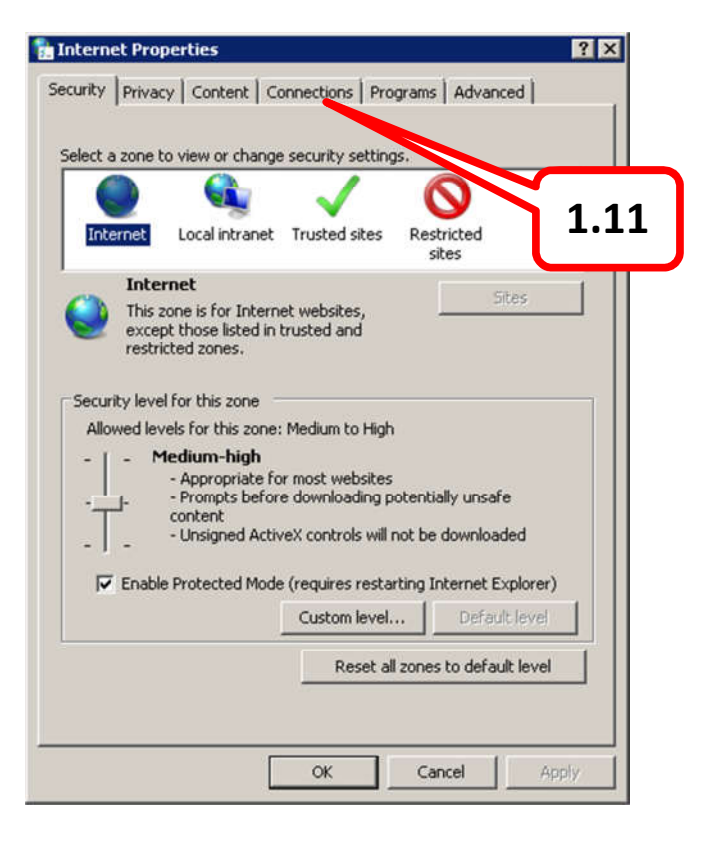

- 1.11. Klik kiri 1 (satu) kali pada tab-page "Connection" (lihat gambar diatas).
- 1.12. Tunggu beberapa saat hingga muncul seperti gambar dibawah ini.

| ? ×          |                                                                                                    |
|--------------|----------------------------------------------------------------------------------------------------|
| Advanced     |                                                                                                    |
| Setup        |                                                                                                    |
| Add          |                                                                                                    |
| Add VPN      |                                                                                                    |
| Remove       |                                                                                                    |
| Settings     |                                                                                                    |
|              |                                                                                                    |
| nt           |                                                                                                    |
| Set default  |                                                                                                    |
|              | 1.13                                                                                                    |
| LAN settings |                                                                                                    |
| . [          |                                                                                                    |
|              | ? ×       Advanced       Setup       Add       Add       Add vPN       Remove       Settings       nt       Set default:       LAN settings |

- 1.13. Klik kiri 1 (satu) kali pada tombol "LAN settings" (lihat gambar diatas).
- 1.14. Tunggu beberapa saat hingga muncul tampilan seperti dibawah ini.

|      | Automatic configuration<br>Automatic configuration<br>Automatic configuration may override manual settings. To ensure the<br>use of manual settings, disable automatic configuration. |      |
|------|----------------------------------------------------------------------------------------------------|------|
| 1.15 | Address Proxy server Use a proxy server for your LAN (These settings will not apply to dial-up or VPN connections).                                                                   |      |
|      | Address:     172.20.253.253     Port:     3128     Advanced                                                                                                    | 1.16 |
|      | OK Cancel                                                                                                    |      |

1.15. Pastikan bahwa kotak contreng pada "Use a proxy server for your LAN ..." yang berada di kotak "Proxy server" **TIDAK** tercontreng/kosong (lihat gambar diatas).

- 1.16. Jika sudah yakin bahwa kotak tersebut **TIDAK** tercontreng, maka hal ini sudah benar, langsung klik tombol "OK", dan tunggu beberapa saat hingga Window "Local Area Network (LAN) Settings menghilang dengan sendirinya.
- 1.17. Klik kembali tombol "OK" pada windows "Internet Properties" (lihat gambar pada point 1.12).
- 1.18. Sukses ... Selamat anda sudah berhasil me-non-aktifkan proxy pada level system.
- 1.19. Sekarang berlanjut ke non-aktifkan proxy pada level aplikasi, pada petunjuk dibawah ini.

## 2. Level Aplikasi.

Sebagian besar aplikasi web browser sudah terkoneksi langsung dengan level sistem (yang sudah terkoneksi adalah Internet Explorer, Microsoft Edge, dan Chrome). Sehingga beberapa aplikasi webbrowser tidak perlu seting ulang.

Beda halnya pada aplikasi web-browser FireFox/Mozilla. Pada web-browser ini, secara default sudah terhubung ke sistem langsung. Tapi ada beberapa yang sudah dirubah.

Untuk lebih safe/aman, maka perlu di check koneksi proxy tersebut.

Demikian langkah-langkah untuk me-non-aktifkan proxy pada firefox/mozilla.

2.1. Buka aplikasi Firefox (gambar icon seperti gambar dibawah ini).

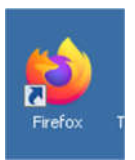

2.2. Tunggu beberapa saat hingga aplikasi firefox tersebut jalan sempurna, seperti gambar dibawah ini:

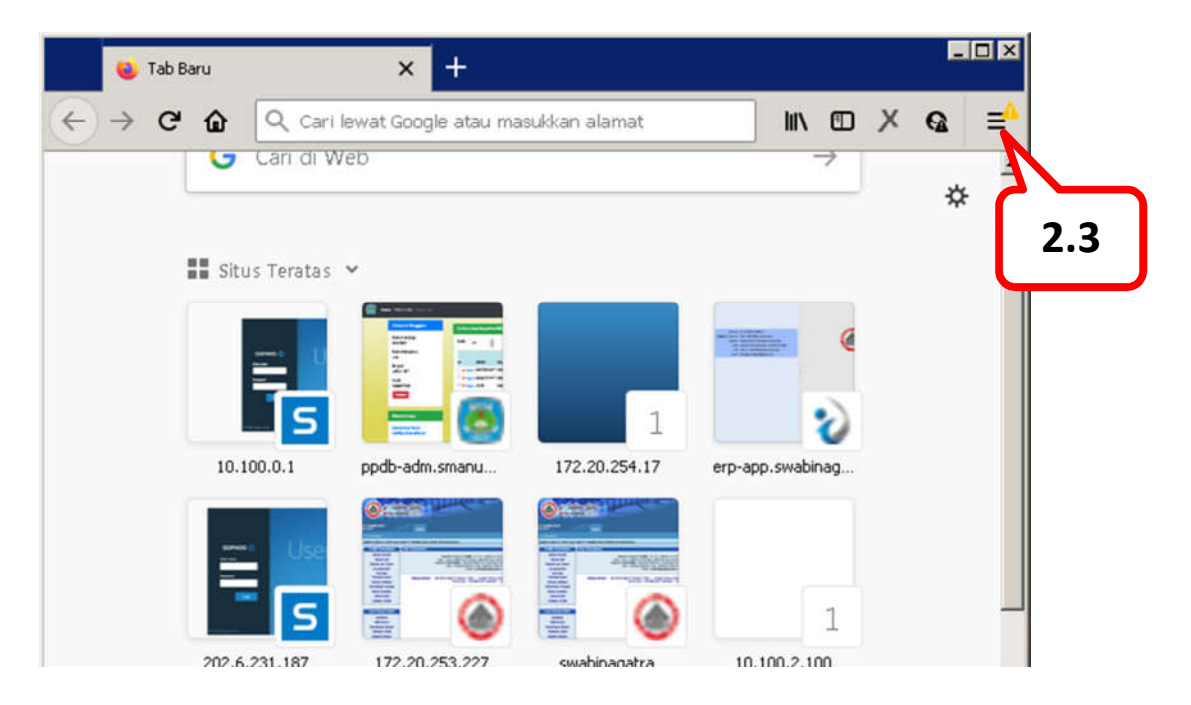

- 2.3. Klik icon menu pada menu-bar (lihat gambar diatas).
- 2.4. Tunggu beberapa saat hingga muncul daftar menu seperti gambar dibawah ini.

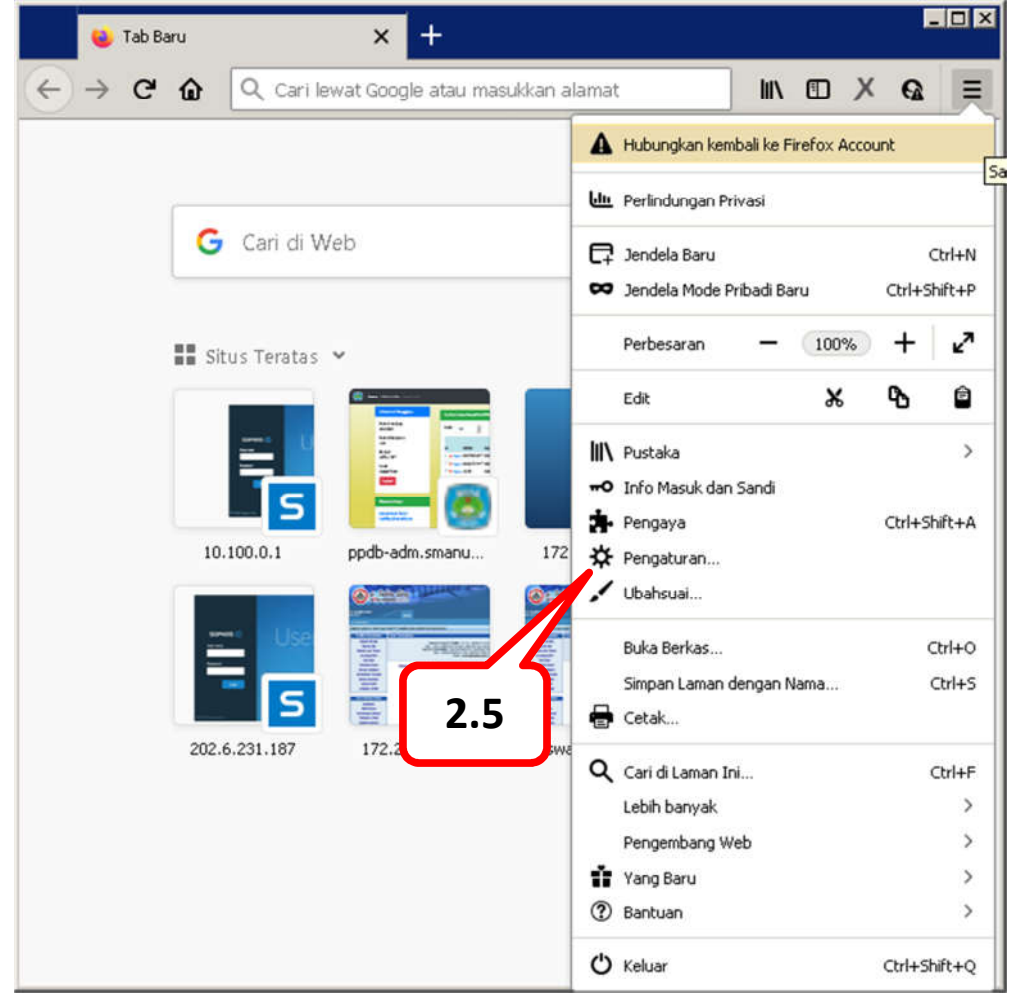

2.5. Klik kiri 1 (satu) kali pada menu "Pengaturan" (lihat gambar diatas), atau jika pakai bahasa inggris biasanya tampilnya "Option".

2.6. Tunggu beberapa saat hingga muncul tampilan seperti dibawah ini.

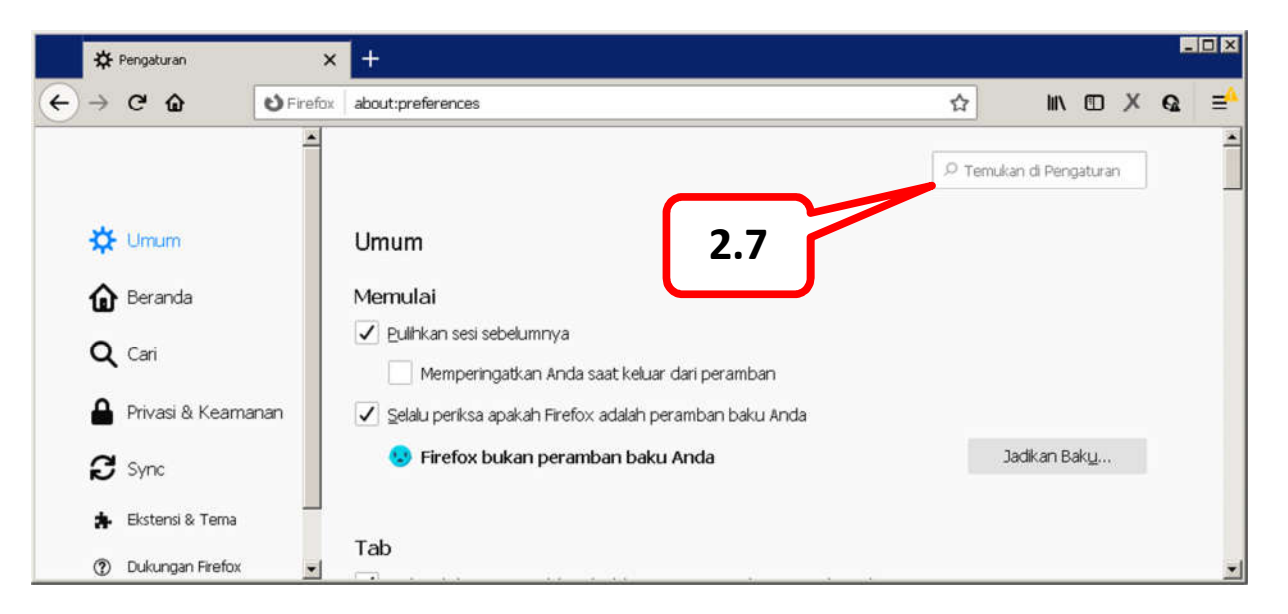

2.7. Ketik pada texbox pencarian dengan kata kunci "proksi" (lihat gambar diatas). Lalu tekan enter dan tunggu beberapa saat hingga muncul tampilan seperti gambar dibawah ini.

Tapi, jika firefox tersebut menggunakan bahasa inggris, maka kata kunci yang diketik adalah "proxy" (bukan proksi, seperti paragraf pertama poin ini).

|   | *                                                                                                    | Pengaturan                                                            | ×                | +                                                                                                    |   |          |                             |         |   |   |    |
|---|----------------------------------------------------------------------------------------------------|-----------------------------------------------------------------------|------------------|----------------------------------------------------------------------------------------------------|---|----------|-----------------------------|---------|---|---|----|
| 4 | $\rightarrow$                                                                                                  | ୯ ଜ                                                                   | <b>O</b> Firefox | about:preferences#searchResults                                                                                    | ☆ |          | lin (D                      | Х       | Q | ú | ≡⁴ |
|   | \$<br>\$<br>\$<br>\$<br>\$<br>\$<br>\$<br>\$<br>\$<br>\$<br>\$<br>\$<br>\$<br>\$<br>\$<br>\$<br>\$<br>\$<br>\$ | Umum<br>Beranda<br>Cari<br>Privasi & Kearn<br>Sync<br>Ekstensi & Tema | Nanan            | Hasil Pencarian<br>Setelan Jaringan<br>Atur bagaimana Firefox tersambung ke internet. Pelajari lebih lanjut<br>2.8 |   | ₽ proksi | <mark>prok</mark><br>∑etela | si<br>n | 0 |   |    |
|   | 0                                                                                                    | Dukungan Firefox                                                      |                  |                                                                                                    |   |          |                             |         |   |   |    |

Klik kiri 1 (satu) kali ke tombol "Setelah" (lihat gambar diatas).
 Jika firefox memakai bahasa inggris, maka yang muncul adalah tombol "Settings".

- 🗆 × × + \* Pengaturan <) → C ŵ Second Second Se ☆ IIN I X Q II ≡ . Pengaturan Sambungan × 0 🔆 Umum Atur Akses Proksi untuk Internet Tanpa proksi f Beranda Otomatis mendeteksi pengaturan proksi untuk jaringan ini Gunakan pengaturan proksi dari sistem Q Cari 2.12 Konfigurasi proksi manual A Privasi & K Proks HTTP 172.20.254.37 3128 Port ✓ Gunakan proks ini untuk ETP dan HTTPS 2 Sync -Bantuan Oke Batal 🛊 Ekstensi & T ⑦ Dukungan Firefo

Tunggu beberapa saat hingga muncul tampilan seperti gambar dibawah ini.

- 2.9. Pastikan lingkaran yang bertanda titik hitam mengarah pada pilihan "Gunakan pengaturan proksi dari sistem".
- 2.10. Jika tidak mengarah pada titik lain, maka harus diarahkan ke pilihan seperti point 2.9.
- 2.11. Jika firefox pakai bahasa inggris, maka yang dipilih adalah "User Proxy System".
- 2.12. Yakinkan bahwa pilihan sudah benar, dan klik tombol "Oke" (lihat gambar diatas).
- 2.13. Tunggu beberapa saat hingga tampilan hilang dengan sendirinya.
- 2.14. Selamat, non-aktifkan proxy sudah berhasil.
- 2.15. Terimakasih.